# SOLUCIONANDO NECESIDADES ESPECÍFICAS GNU/LINUX

Luis Fernando González Bermúdez e-mail: Ifgonzalezbe@unadvirtual.edu.co Johan Sebastian Vargas Vosmediano e-mail: jvargasvo@unadvirtual.edu.co Mónica Farley Sánchez Montes e-mail: mfsanchezmon@unadvirtual.edu.co Juan Felipe Castillo Cutiva e-mail: jfcastillocu@unadvirtual.edu.co

**RESUMEN:** Se proveen los pases del proceso de instalación y configuración de diferentes servicios para la administración de un entorno de red bajo el servidor Zentyal 6.2 desde su interfaz Web, se iniciará desde la parte básica de implementación del entorno del servidor, se activarán los módulos necesarios que permitirán aplicar la configuración necesaria en las herramientas del software, finalmente a cada proceso se le aplicara pruebas para validar su correcto funcionamiento.

**ABSTRACT:** The steps of the installation and configuration process of different services are provided for the administration of a network environment under the Zentyal 6.2 server from its Web interface, it will start from the basic part of implementation of the server environment, the necessary modules will be activated in order to allow and apply the necessary configuration in the software tools. Finally, each process will be tested to validate its correct operation.

**PALABRAS CLAVE**: Seguridad informática, Servicios de red, servicios Web, Zentyal 6.2.

## **1 INTRODUCCIÓN**

Se instala Zentyal Server en una máquina virtual, la cual es gratuita, de código abierto y está basado en Ubuntu; es ideal para las pequeñas y medianas empresas que quieren adoptar un servidor para sus redes que servicios como correo. DNS. preste DHCP implementando controlador de dominio desde una máquina virtual, Proxy desde un equipo servidor para un equipo cliente, aplicando diferentes procesos que permite la comunicación entre los dispositivos y su respectiva función para restringir el ingreso a los sitios web, Firewall teniendo a disposición varios servicios de Infraestructura para poder acceder a nuestra red, siendo compatible también con servicios que prestan los sistemas Windows.

Esto con el fin de tener el conocimiento al momento de trabajar en grupos donde se requieran estos procesos dependiendo el tipo de usuarios y lugar donde se aplique, para mantener cierto control en la red y establecer determinados procesos que garanticen un correcto funcionamiento en el servicio.

## 2 INSTALACIÓN ZENTYAL 6.2

### 2.1 CARACTERÍSTICAS GENERALES

Se ingresa a la página principal de Zentyal https://zentyal.com/community/ y en la parte inferior de la página web podremos encontrar las diferentes versiones del sistema operativo, para el caso se descargará la versión 6.2

#### 2.2 CONFIGURACIÓN DE LA MÁQUINA VIRTUAL

Se procede a crear la maquina con las siguientes características:

- Tamaño de memoria: 2048
- Disco duro: Crear un disco duro virtual ahora

• Tipo de archivo de disco duro: VDI (VirtualBox Disk Image)

 Almacenamiento en unidad de disco dura física: Reservado dinámicamente

• Ubicación del archivo y tamaño: 40 GB

### 2.3 PROCESO DE INSTALACIÓN

El proceso de instalación es similar al que se lleva a cabo para instalar Ubuntu desktop.

Se elige el lenguaje que usará el sistema operativo, una ubicación geográfica, la configuración del teclado, el adaptador de red principal, el nombre del servidor, el nombre del administrador que tendrá privilegios de root, la contraseña del administrador y la confirmación de esta que también sirven para las conexiones por SSH y la ubicación geográfica. Terminados estos pasos se inicia el proceso instalación que puede tardar hasta 20 minutos.

Una vez terminado el proceso de instalación, se debe retirar la imagen de la unidad óptica y reiniciar el sistema operativo.

Luego de reiniciar el sistema se abre el navegador, se aplica la excepción de seguridad para visualizar el panel de control del Zentyal, a continuación, se ingresa el nombre de usuario y contraseña y se ingresa la licencia para su activación y visualizar el panel

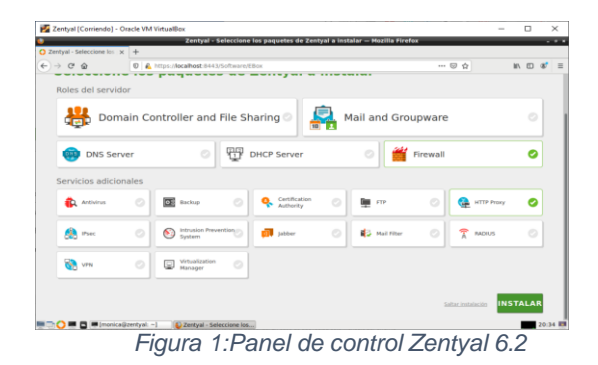

## **3 ACTIVIDADES A DESARROLLAR**

#### 3.1 TEMÁTICA 1: DHCP SERVER, DNS SERVER Y CONTROLADOR DE DOMINIO

#### 3.1.1 DHCP SERVER.

Una vez instalado Zentyal se inicia configurando el estado de los módulos:

| )→ ଙ ŵ                   | Ø      | 6 h      | ttps://localhost:8443 | /ServiceModule/StatusView | 8 … ⊗ ☆      | li\⊡ 40 ≡       |
|--------------------------|--------|----------|-----------------------|---------------------------|--------------|-----------------|
| zentyal Devel            | lopme  | nt Editi | ion 6.2               | Buscar                    | <u>२</u> 🗗 🛢 | GUARDAR CAMBIOS |
| Dashboard                |        | Со       | nfiguraci             | ón del estado d           | le los módu  | llos            |
| Estado de los<br>Módulos |        | Miduh    | •                     | Depende                   |              | Estado          |
| 🗲 Sistema                | <      | 망        | Red                   |                           |              | ۲               |
| P Red                    | 4      | *        | Corta/uegos           | Red                       |              | ۲               |
| Registros                |        | ₽        | Antivirus             |                           |              |                 |
| Gestión de               |        | Ŧ        | DHCP                  | Red                       |              |                 |
| software                 | ·      |          | ons                   | Red                       |              | ۲               |
| Usuarios y<br>Equipos    | ۰.     | <u>G</u> | FTP                   |                           |              | ۲               |
| Dominio                  |        | 8        | 105/195               | Cortañvegos               |              |                 |
| Compartición de          |        | Ê        | Registros             |                           |              |                 |
| ar Picheros              |        | $\odot$  | NTP                   |                           |              | ۲               |
| Corres                   | •      | 8        | VPN                   | Red                       |              |                 |
| ps://localhost:8443/5    | ervice | todule/  | StatusView#           | Conferencia               |              | 20.45           |

Desde el panel del servidor en la parte izquierda se pueden apreciar todos los módulos instalados, se elige DHCP y se selecciona el apartado de configuración de la

interfaz de red interna denominado eth1:

| Zentyal - DHCP              | ×       | +                                             |                              |                                         |                      |
|-----------------------------|---------|-----------------------------------------------|------------------------------|-----------------------------------------|----------------------|
| -)→ ୯ @                     | Ø       | https://focalhost:844                         | 13,DHCP/View/Interfaces      | 🛛                                       | ☆ N © ®              |
| <b>Zentyai</b> Dev          | elopmer | nt Edition 6.2                                |                              | Buscar                                  | ۹                    |
| Dashboard                   |         | DHCP                                          |                              |                                         | G                    |
| Estado de los               |         | Interfaces                                    |                              |                                         |                      |
| 🔆 Sistema                   | ۲       | A Las interfaces habili<br>ninguna dirección. | tadas no poseen ningún rango | e dirección fija configurada. El servid | or DHCP no entregará |
| Red                         | ٩       |                                               |                              |                                         | 0                    |
| Registros                   |         | Habilitado                                    | Interfez                     | Configuración                           | Accian               |
| Gestión de<br>software      | ٢       |                                               | eth0                         | *                                       | 2                    |
| Usuarios y<br>Equipos       | ε.      |                                               |                              | 10 -                                    | C Pigina 1 > >       |
| Dominio 🔿                   |         |                                               |                              |                                         |                      |
| Compartición de<br>Ficheros |         |                                               |                              |                                         |                      |
| Correo                      | 4       |                                               |                              |                                         |                      |
| DNS                         |         |                                               |                              |                                         |                      |

Se da clic en configuración y se configuran las interfaces interna y externa, catalogadas con eth0 con la etiqueta Lan – Red Local y eth1 con la etiqueta Wan – Externa:

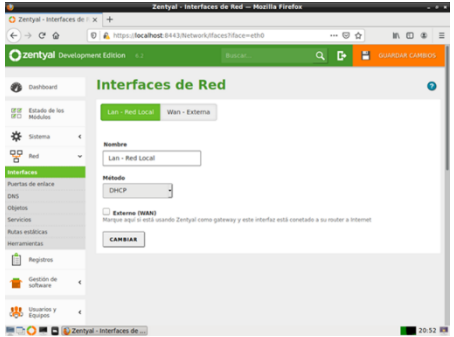

Figura 4: Configuración de la interface interna

| O Zentyal - Interface                             | as de ⊨ × | +                                               |                                           |                                 |       |
|---------------------------------------------------|-----------|-------------------------------------------------|-------------------------------------------|---------------------------------|-------|
| € → ୯ ଛ                                           | 0         | A https://localhost:84                          | 43/Network/Ifaces?iface=eth1              | 🖸 🕅                             | © ⊅ ≡ |
| Ozentyal Dev                                      | elopmer   | t Edition 6.2                                   | Buscar                                    | Q 🗗 🗄 GUARD                     |       |
| 🕐 Dashboard                                       |           | Interfaces                                      | de Red                                    |                                 | 0     |
| 양양 Estado de los<br>양다 Módulos                    |           | Lan - Red Local W                               | an - Externa                              |                                 |       |
| 🔆 Sistema                                         | ۰.        | Number                                          |                                           |                                 |       |
| Pred Red                                          | ~         | Wan - Externa                                   |                                           |                                 |       |
| Interfaces<br>Puertas de enlace<br>DNS<br>Objetos |           | Método<br>Estático                              |                                           |                                 |       |
| Servicios                                         |           | (C) Externo (WAN)<br>Marque aquí si está usando | Zentyal como gateway y este interfaz está | conetado a su router a internet |       |
| Rutas estáticas<br>Herramientas                   |           | Dirección IP                                    | Máscara de red                            |                                 |       |
| Registros                                         |           | 192.168.1.10                                    | 255.255.255.0                             |                                 |       |
| Gestión de software                               | ¢         | CAMBIAR                                         |                                           |                                 |       |
| Usuarios y<br>Equipos                             | ¢         | Interfaces Virt                                 | Direction IP                              | Máscara de red Ac               | tion. |
| ۵ 🗖 🧖 🕐 🕾                                         | Zentyal - | interfaces de                                   |                                           |                                 | 20:51 |
| Figura                                            | a 5       | 5: Config                                       | guración de                               | la interfac                     | e ext |

Para asignar direcciones dinámicamente a las maquina cliente se elige un rango de red:

| •                  | _         | Zentyal — Mozilla Pirefos                                                                                                    |                              | . *         |
|--------------------|-----------|----------------------------------------------------------------------------------------------------|------------------------------|-------------|
| O Zentyal          | ×         | +                                                                                                    |                              |             |
| େ⇒ଜନ               | U         | https://localhost/8443/DHCP/Composite/InterfaceComposite/InterfaceC | onfiguration?direct: ••• 🥹 🏠 | IV (C) 36 1 |
| Ozentyal Deve      |           |                                                                                                    |                              | ۹ 🗗         |
| FTP FTP            |           | Subred<br>192.168.1.0/24                                                                                                    |                              |             |
| Filtro de correo   | ۰.        | Rango disponible<br>192.168.1.1 - 192.168.1.254                                                                                                    |                              |             |
| jabber             |           |                                                                                                    |                              |             |
| Created by Zmitvaf |           | Rangos<br>Añadiendo un/a nuevo/a rango<br>Neestre<br>Rango 1                                                                                                    |                              |             |
|                    |           | 192.168.1.20<br>Para                                                                                                    |                              |             |
|                    |           | 192.168.1.25                                                                                                    |                              |             |
|                    |           | + AÑADIR CANCELAR                                                                                                    |                              |             |
| 🖷 🗅 🔿 🛲 🖬 📦        | tentyal — | Mozilla Firefox                                                                                                    |                              | 20:57       |
| _                  |           | una C. Animunaniáu                                                                                                    | de verene                    | DUC         |

Figura 6:Asignación de rango DHCP.

Se constata la asignación de IP al cliente aparece en el Dashboard con la dirección 192.168.1.20:

| b       |                             |         | _                                                 | Zentyal - Dashboard — Ho                          | cilla P | irefox                                       |            |                                    |       |
|---------|-----------------------------|---------|---------------------------------------------------|---------------------------------------------------|---------|----------------------------------------------|------------|------------------------------------|-------|
| o⊅<br>€ | entyal - Dashboar           | d<br>(  | × +<br>© A https://localhos                       | £.0443                                            |         |                                              | 0 g        | in D                               | 8 =   |
| 0       | zentyal Deve                | lopm    | ent Edition 6.2                                   |                                                   |         | Buscar                                       | t          | ۹                                  | Ð     |
| 0       | Dashboard                   |         | Dashboa                                           | rd                                                |         |                                              |            |                                    | 8     |
|         | Estado de los<br>Módulos    |         | Información gene                                  | ral                                               |         | Recursos                                     |            |                                    | 1     |
| ⋫       | Sistema                     | ۲       | Hora<br>Nombre de                                 | mié dic 9 22:46:44 -05 2020                       |         | Documentació                                 | •          | Ediciones<br>Comerciales           |       |
| 8       | Red                         | ۲       | máquina<br>Versión de la<br>platforma             | 6.2.4 (disconible)                                |         | Sec.                                         |            | Formación                          |       |
| Ē       | Registros                   |         | Software                                          | 8 actualizaciones del sistema<br>(8 de seguridad) |         | Reportar un bi                               | •          | • Hanual Oficial                   |       |
| •       | Gestion de<br>software      | ۲       | Carga del sistema                                 | 1.44, 1.01, 1.23                                  |         |                                              |            |                                    | _     |
| *       | Usuarios y<br>Equipos       | ۲       | Tiempo de<br>funcionamiento sin<br>Interrupciones | 11 min                                            |         | IPs asignadas con                            | DHCP       |                                    | 1     |
| ¢       | Dominio                     |         | Uscarios                                          | 0                                                 |         | Dirección IP Direcci<br>192.168.1.20 08:00 2 | 101 MAC    | Nombre de máqui<br>luis-VirtualBox | ina - |
| G       | Compartición de<br>Ficheros |         | Interfaces de Red                                 |                                                   | 1       | Estado de los Mód                            | ulos       |                                    | 1     |
| ~       | Correo                      | ٠       | ✓ Lan - Red Local                                 |                                                   | . I     | Red                                          | Ejecutándo | <b>5</b> 0                         |       |
| 0       | DNS                         |         | Estado                                            | activado, interno                                 |         | Cortafuegos                                  | Ejecutándo | 58                                 |       |
|         | 🗘 🛲 🗖 📦                     | teritys | al - Dashboard                                    |                                                   |         |                                              |            | 2                                  | 2:46  |

Figura 7:Confirmación en dashboard de Zentyal de asignación de IP mediante DHCP.

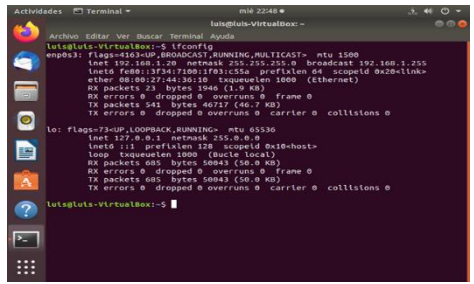

Figura 8: Confirmación en terminal del cliente Ubuntu de asignación de IP 192.168.1.20 mediante DHCP.

### 3.1.2 DNS SERVER

Para que la maquina cliente pueda entender direcciones de internet debe habilitar el servicio o modulo DNS desde el panel de configuración del servidor Zentyal y guardando los cambios:

| ) → ଫ 🌚          |          | 0 4 1      | ttps://localhost.0443 | l/ServiceModule/StatusView | E @ ☆       | IN ED 48 ≣ |
|------------------|----------|------------|-----------------------|----------------------------|-------------|------------|
| <b>zentyal</b> D | velopm   | ent Editi  | on 6.2                |                            | Buscer      | ۹ 🗗        |
| Dashbaard        |          | Со         | nfiguraci             | ón del estado              | de los módu | los        |
| Estado de lo     | •        | Hadaco     | ,                     | Depende                    |             | Extents    |
| Sistema          | 4        | 8          | Red                   |                            |             |            |
| Red              |          | - 500      | Contafueges           | Red                        |             |            |
| Registros        |          | <b>*</b>   | Activities            |                            |             |            |
| Gestión de       |          | ÷          | Enc.P                 | Red                        |             |            |
| softmane         |          | 0          | 0%5                   | Red                        |             |            |
| Beupos y         |          | Gan        | FTP                   |                            |             | 9          |
| Dominio          |          | 0          | IDS/IPS               | Certafuego                 |             |            |
| Compartición     | de       | Ê          | Registros             |                            |             | 0          |
| 5 como           |          | $\odot$    | NTP                   |                            |             | ۲          |
| 000              |          | 8          | with                  | Red                        |             |            |
| 0=0              | D Zertya | I - Config | uración               |                            |             | 23:02      |
| igura            | 9:       | C          | onfirm                | ación de                   | activació   | ón del n   |

Se confirma que el nombre de servidor primario sea el DNS local del servidor Zentyal y se procede a confirmar el cambio y guardando esta configuración:

| Outrier of the Number of Section Section Sect             | •                             | -       | Zentyal – Mozilla Pirefox . * *                                                                                                    |
|----------------------------------------------------------------------------------------------------|-------------------------------|---------|----------------------------------------------------------------------------------------------------|
| Constrained and an anti-operational production and productions and and anti-operation and and anti-operation and and anti-operation and and and anti-operation and and and and and and and and and an                                                                                                    | O Zentyal                     | ,       | x +                                                                                                    |
| Other Section     DHCP     Options and other Section     Options and other Section     Options and other Section       Mit Market     Options and other Section     Options and other Section     Options and other Section     Options and other Section       Mit Market     Options and other Section     Options and other Section     Options and other Section     Options and other Section       Mit Market     Options and other Section     Options and other Section     Options and other Section     Options and other Section       Mit Market     Options and other Section     Options and other Section     Options and other Section     Options and other Section       Mit Market     Options and other Section     Options and other Section     Options and other Section     Options and other Section       Mit Market     Options and other Section     Options and other Section     Options and other Section     Options and other Section       Mit Market     Mit Market     Options and other Section     None     Options and other Section       Mit Market     Mit Market     Mit Market     None     None       Mit Market     Mit Market     None     None       Mit Market     Mit Market     None     None       Mit Market     Mit Market     None     None       Mit Market     Mit Market     None     None       Mit                                                                                                    | € ⇒ ♥ @                       |         | 🖉 🔒 https://docalhost.th+47/04/ClyComposite/interfaceConfiguration/direct: 🦁 🏠 🛛 🕪 🗉                                                                                                    |
| texture                                                                                                    | Ozentyal Dev                  |         | nt Edition 🗤 🛛 💀                                                                                                    |
| Image: State of the state of the state o             | 🐌 Ushboord                    |         | DHCP ) eth1 0                                                                                                    |
| Copiones personalizadas     Copiones personalizadas     Copiones personalizadas   | Hard Estado de los<br>Nodules |         | Opetenes personalizadas Opetenes de DNS disámico Opetenes avanzadas                                                                                                    |
| Image: Section of the section of the sectio                   | 🔅 Garana                      | 4       | Opciones personalizadas                                                                                                    |
| Constraints of the second of the second | P 841                         | 4       |                                                                                                    |
| Control of Control of Contro | Degistres                     |         | Centry of a construction product products and a construction of a construction of the construction of the |
| Image: Provide and Provide and Provide And Provide And                    | Gentilas de<br>Selfavoro      | 4       | Description de bisequeda<br>El dominio tentercipande consultanti en par cliettes assellos asticistes DNS que no están comeletamente quellecados                                                                                                    |
| Constraints and an an and an and an an and an and an and an and an and an and an and an and an and an  | 🥴 Usuartes y<br>Equipos       | 4       | Ninguno -                                                                                                    |
| Construction of the second second secon | \land Dominia                 |         | Servidor de nombres primario<br>Si "Zentyal Daste esta presente y reservicando, el servidor Zentyal actuant nomo servidor DNS carbé                                                                                                    |
| Concord of      Service ST and an analysis of an analysis of an an an an an an an an an an an an an                                                                                                    |                               |         | DNS local de Zentyal                                                                                                    |
| DNS     Service NTP     Service NTP     S | Convo                         |         |                                                                                                    |
| ATE Incal de Tentral                                                                                                    | ins 😥                         |         | Service NTP<br>Si "Z'eryst NTP" està presente y es seleccionado, Zestyal anté el servidar NTP para los cientes DHCP                                                                                                    |
|                                                                                                    |                               | Zertyal | MTB.incel.de 7ambrel 23.06 Particul 23.06 Particul                                                                                                    |

Figura 10:Confirmación de servidor primario

Ahora en DNS se procede al apartado de configuración de las direcciones IP del dominio, se da clic en direcciones IP del dominio:

| •   |                          |            |            |               | Zen                | tyal - DNS — I         | fostila Elcetos |                 |       |      |         |               |
|-----|--------------------------|------------|------------|---------------|--------------------|------------------------|-----------------|-----------------|-------|------|---------|---------------|
| 0   | Sentyal - DNS            |            | ×          | +             |                    |                        |                 |                 |       |      |         |               |
| ۲   | → C* @                   |            | 0          | 🐴 https://oc  | allost series to   | vsvcompositen          | Is dole         | (819            | ) 🗢 🌣 |      | 10. ED  | ∞ ≡           |
| 0   |                          |            |            |               |                    |                        |                 |                 |       |      |         | а. <b>Б</b> - |
| ۰   | Dashboard                |            | DNS        |               |                    |                        |                 |                 |       |      |         | 0             |
| 23  | kolasio de ko<br>Médicio |            | Conf       | Iguración     |                    |                        |                 |                 |       |      |         |               |
| -04 | Sheeme                   | <          | Li ne      | the stands de | the transportation |                        |                 |                 |       |      |         |               |
| 8   | Face                     | 4          | CAN        |               |                    |                        |                 |                 |       |      |         |               |
| Ē   | features                 |            |            |               |                    |                        |                 |                 |       |      |         | _             |
| -   | Sation de                | ٠          | Redi       | eccionado     | 01402              |                        |                 |                 |       |      |         | _             |
| 爆会  | Parata P                 | ٠          | • **       |               |                    |                        |                 |                 |       |      |         |               |
| G   | Despedance de            |            | Dom        | inios         |                    |                        |                 |                 |       |      |         |               |
| -   | Cores                    | 4          | 4.44       |               |                    |                        |                 |                 |       |      |         | 9             |
| ۲   | 0.05                     |            | ·····      | -             | ALC REPORT AL      | Internet in the second | tarrature re    | 7403 William 34 |       |      | Acces   |               |
| W   | DHOP                     |            | -          |               |                    | 107                    | -               | 100             | 97 H  |      | 0 1     |               |
| -   | Cottanuegos              | 4          |            |               |                    |                        |                 |                 | 55    | DEDE | Pages 1 | DOM:          |
| ۹.  | Accession of a           | 4          |            |               |                    |                        |                 |                 |       |      |         |               |
| 0   | 0=0                      | <b>8</b> 2 | entyal - C | NS - Morila   |                    |                        |                 |                 |       |      |         | 23:07         |

Figura 11:Interfaz de configuración de DNS.

Ahora se añade la dirección IP de la maquina cliente y de todos los demás clientes conectados al servidor Zentyal y se guardan los cambios.

| Ozentyal or    |   |      |              |       |       |              |  |    | G- 😑 |       |   |
|----------------|---|------|--------------|-------|-------|--------------|--|----|------|-------|---|
| e vareaara     |   | Don  | ninios )     | zte.c | om.cr | •            |  |    |      |       | • |
| NY Biskerster  |   |      |              |       |       |              |  |    |      |       |   |
| de Nirm        |   |      |              |       |       |              |  |    |      |       |   |
| 99 mil         |   | one  | COULT IN     |       |       |              |  |    |      |       |   |
| in Reption     |   | + 44 | ABLE HERVOIR | ]     |       |              |  |    |      |       | 9 |
| Collare        |   |      |              |       |       | -            |  |    |      | A     |   |
| Ste. Manager v |   |      |              |       |       | -            |  |    |      | ● <   |   |
| A              |   |      |              |       |       | 140.348.5.20 |  |    |      | •     |   |
| Ca Servernee   |   |      |              |       |       | 140.308.1.31 |  | 00 |      | Natel |   |
| and Course     |   |      |              |       |       |              |  |    |      |       |   |
| a unu          |   |      |              |       |       |              |  |    |      |       |   |
| TP and         |   |      |              |       |       |              |  |    |      |       |   |
| Content agos   | 4 |      |              |       |       |              |  |    |      |       |   |
| · Instantion   |   |      |              |       |       |              |  |    |      |       |   |

Figura 12: Adición de direcciones IP de clientes.

Para confirmar que el paso anterior tuvo efecto en la maquina cliente se cambia hacia la maquina cliente, y en el apartado de configuración de la red se puede apreciar la dirección IP asignada y los respectivos DNS:

| Activid  | ades | Ø Co    | nfiguración <del>-</del>                       | młé 23:20 •                                                 |                      | .7. 🗰 🔿 - |
|----------|------|---------|------------------------------------------------|-------------------------------------------------------------|----------------------|-----------|
| - 6      |      |         |                                                |                                                             |                      |           |
| -        | Ŧ    | Inalám  | Cancelar                                       | Cableada                                                    |                      | Aplicar   |
| <b>(</b> | *    | Blueto  | Detailes Identidad IP                          | 4 IPv6 Seguridad                                            |                      |           |
|          | 0    | Fondo   | Velocidad de conexión                          | 1000 Mb/s                                                   |                      | 2         |
|          | 0    | Dock    | Dirección IPv4                                 | 192.168.1.20                                                |                      | +         |
| 0        |      | Notific | Dirección IPv0<br>Dirección física             | Fe80::3f34:7100:1f03:c55e<br>08:00:27:44:36:10              |                      |           |
|          | a    | Duscar  | Ruta predeterminada                            | 192.168.1.10                                                |                      |           |
|          | -    | Region  | DNS                                            | 192.168.1.10                                                |                      |           |
|          | 0    | Acceso  | 🖾 Conectar automáti                            | camente                                                     |                      |           |
|          | -De  | Cuenta  | 😂 Hacer disponible p                           | ara otros usuarios                                          |                      |           |
| ?        | -    | Privaci | Restringir el uso de     Aderovalo para monito | datos en segundo plano<br>nen que consumen a lonites los de |                      | - 65      |
| <b>N</b> | 4    | Compa   |                                                |                                                             | liminar perfil de co | nexion    |
|          |      | Sonida  |                                                |                                                             |                      |           |
|          | 0    | Enerols |                                                |                                                             |                      |           |

Figura 13: Confirmación de asignación de la IP del servidor Zentyal a la configuración del cliente

### 3.1.3 Controlador de Dominio.

Se va a la sección de dominios para crear los registros DNS:

|                               |   |                                                      | VA                                |               |
|-------------------------------|---|------------------------------------------------------|-----------------------------------|---------------|
| Zentyal - DNS                 |   | × +                                                  |                                   |               |
| -) → ୯ @                      |   | https://localhost:0443/DNS/Composite/Global          | ··· © ☆                           | IA CD 49      |
| <b>Zentyal</b> Dev            |   |                                                      |                                   |               |
| Compartición d                | • |                                                      |                                   | 0 2           |
| Garran                        |   |                                                      | 10 S K K                          | Pégina 3 (> ) |
|                               | 1 | Dominios                                             |                                   |               |
| EP Ence                       |   | · ARADIR NUEVO/A                                     |                                   | a             |
| Cortafuegos                   |   | Remaining Directures Research Latercarchiadores Serv | ridores registros Acceluto Domini |               |
| Autoridad de<br>certificación |   | Descence 10 10 10 10                                 | n n n n -                         | •             |
| RADIUS                        |   |                                                      |                                   | Página 8 2 2  |
| NTN 👧                         |   |                                                      |                                   |               |
| Proxy HTTP                    |   |                                                      |                                   |               |
| 0 105,195                     |   |                                                      |                                   |               |
| 172                           |   |                                                      |                                   |               |
| Filtro de correo              |   |                                                      |                                   |               |

Figura 14:Interfaz de Dominios

Se da clic en Nombres de máquinas y se añade la máquina cliente y su dirección ip:

| 0 Z4       | nityal - zte.com.c          | n   | Zentyal - ste.com.cn -                                  | - Mozilla Firefox      |           |              |
|------------|-----------------------------|-----|---------------------------------------------------------|------------------------|-----------|--------------|
|            | ⇒ œ @<br>rentval Des        |     | A https://fecalhost-0443/DNS//view/Hestnam ment Edition | neTable?directory=Domi | inte 🐨 😭  |              |
| <u> </u>   | ben kyan ben                |     |                                                         |                        | Elostar   |              |
| Ø          | Dashboard                   |     | Dominios ) zte.com                                      | 1.cn                   |           | •            |
| <b>8</b> 8 | Estado de los<br>Módulos    |     | Nombres de máquinas                                     |                        |           |              |
| *          | Sistema                     | ٠   | + ARADIR NUEVO/A                                        |                        |           | Q            |
| 89         | Red                         | *   | Nombro de máquina                                       | Direction IP           | Allas     | Acción       |
| ۵          | Registros                   |     | zentyal                                                 |                        | -         | • <          |
| •          | Gestión de<br>software      | ۲   | Lie vituellee                                           | 8                      | <b>10</b> | Pagera 1 D X |
| *          | Unuarios y<br>Equipos       | ۴   |                                                         |                        |           |              |
| ~          | Dominio                     |     |                                                         |                        |           |              |
| G          | Compartición de<br>Richeros |     |                                                         |                        |           |              |
|            | Correo                      | e   |                                                         |                        |           |              |
| •          | ons                         |     |                                                         |                        |           |              |
| 10         | 🔿 🖛 🖬 📦                     | ere | ral - zte.com.cn                                        |                        |           | 09.09        |

Figura 15: Adición de nombre de máquina Luis-VirtualBox

|          |                            |       | Zentyal - luis-virtualbox — M                | ozilla Firefox            | - *          |
|----------|----------------------------|-------|----------------------------------------------|---------------------------|--------------|
| é)       | -> ⊂ @                     | 0     | Alips://ocalhostc1440/0NS/view/HostipTable?c | frectory=DomainTable: 🗵 🟠 | 16 ED 20     |
| 0        | zentyal Deve               | lopme | n Edition 6.2                                | Buscar                    | ۹ <b>B</b> - |
| 0        | Dashbeard                  |       | Dominios ) zte.com.c                         | n ) luis-virtualb         | ox o         |
| 88       | Estado de los<br>Hódulos   |       | IP                                           |                           |              |
| ₽        | Sistema                    | ۰.    | · ARADIR NUEVO/A                             |                           | Q,           |
| 먛        | Red                        | ۰.    |                                              |                           | Accian       |
| Ê        | Registres                  |       | 192166130                                    |                           | • 🖌          |
| •        | Cestión de<br>software     | ۰.    |                                              | M K K                     | Ngne 1 > >   |
| 8        | useones y<br>Equipes       | ¢     |                                              |                           |              |
| <u> </u> | Dominio                    |       |                                              |                           |              |
| G        | Compartición de<br>Pichens |       |                                              |                           |              |
|          | Correo                     | ۰.    |                                              |                           |              |
| •        | ons.                       |       |                                              |                           |              |

Figura 16: Adición de dirección ip del cliente.

En Dominio se observa que este configurado como controladora de dominio y se activa perfiles móviles:

| 2  | entyal - Dominio            |       | <                                          | Kamba Komoo ita Romain |        |     | N (7) (8) =    |
|----|-----------------------------|-------|--------------------------------------------|------------------------|--------|-----|----------------|
| 0  | zentyal Deve                | lopme | nt Edition 6.2                             | Buscar                 | ۵<br>۹ | 8 • | UARDAR CAMBIOS |
| D  | Dashboard                   |       | Dominio                                    |                        |        |     | 0              |
|    | Estado de los<br>Módulos    |       | Configuración                              |                        |        |     |                |
| ⋩  | Sistema                     | ۰.    | Función del servidor                       |                        |        |     |                |
| 20 | Red                         | <     | Controlador del dominio                    | • 1                    |        |     |                |
| Ċ  | Registres                   |       | Reino<br>zte.com.cn                        |                        |        |     |                |
|    | Gestión de<br>software      | <     | Nombre del dominio Net80<br>zte            | os                     |        |     |                |
| 8  | Usuarios y<br>Equipos       | 4     | Nombre de máquina NetBi<br>zentyal         | 05                     |        |     |                |
| ¢, | Dominio                     |       | Descripción del servidor<br>Zentval Server | _                      |        |     |                |
| G  | Compartición de<br>Ficheros |       | ✓ Habilitar perfiles móvil                 | es                     |        |     |                |
| ~  | Correo                      | ۰.    | Letra de unidad                            |                        |        |     |                |
| 8  | DNS                         |       | H: -                                       |                        |        |     |                |

Figura 17:Configuración de controladora de dominio.

#### Se crean 2 usuarios:

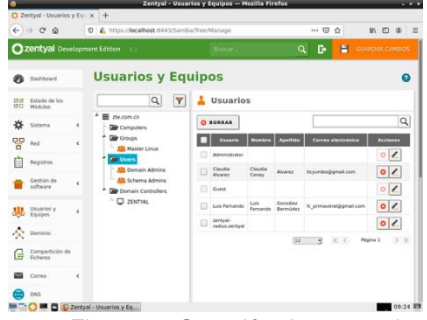

Figura 18:Creación de 2 usuarios

Se ingresa a reglas de cortafuegos. Se crea una nueva regla de filtrado desde redes externas a Zentyal

| O Zer           | kyal                       |   | ×  | +                                                                                                    |   |
|-----------------|----------------------------|---|----|----------------------------------------------------------------------------------------------------|---|
| <del>(</del> )- | ) C @                      |   | Ø  | 🔒 https://localhost:8443/Firewall/View/ExternalToEBoxRuleTable 3955 🛛 🚥 🕲 🏠 🐘 🗊 🔹                                                                       |   |
| O ze            |                            |   |    |                                                                                                    |   |
|                 | Estado de los<br>Nódulos   |   | Ze | ntyal                                                                                                    |   |
| *               | Sistema                    | ٠ |    | El module Cotaluegos esta desectivado. No ovide activado en la sección <u>Extado de los módulos</u> para que sus candivos se efección                   |   |
| 89.             | hed                        | 4 | Co | nfigurar reglas                                                                                                    |   |
| ŧ.              | Registras                  |   |    | Afadiendo un/a nuevola regla                                                                                                    |   |
| •               | Sestiin de<br>Influeire    | ٩ |    | ACEPTAN                                                                                                    |   |
| *               | Paularios y<br>Taulpos     | ۲ |    |                                                                                                    |   |
| ☆ '             | Dominia                    |   |    |                                                                                                    |   |
| G               | Compartición i<br>Ticheros | • | l  | la selección inversa está marcade, la regla será aplicada cualquier servicie excepte el seleccionado Administración Vieb de Zentyal Concidencia Inversa |   |
| •               | Correa                     | ٠ |    | escripcian Opcimur                                                                                                    |   |
| •               | 945                        |   |    |                                                                                                    |   |
| ₩.              | 94CP                       |   |    | + A84011 CARCELAN                                                                                                    |   |
| -               | Contailunges               | × |    |                                                                                                    |   |
| Brade e         | te paquetes                |   |    |                                                                                                    | 1 |

Figura 19:Creación de nueva regla de filtrado desde redes externas.

Se regresa a estado de módulos y se activa el corta fuegos

| <-> ° ≙          | A https://localhost:8443/Ser         | viceModule/StatusView 🛛 🕅 |                   |
|------------------|--------------------------------------|---------------------------|-------------------|
| Ozentyal Develop | nent Edition 🛛 🖓                     | Buscar                    | Q 📴 🖀 cumom campo |
| Dashboard        | Configuración d                      | el estado de los m        | nódulos           |
|                  | Medule                               | Depende                   | Extado            |
| 🔆 Satema 🖌       | 80 m                                 |                           | ۲                 |
| CO Ret 4         | 🌰 Cartaturgos                        | Red                       | 2                 |
| Repistros        | 🚯 Artivitus                          |                           | 8                 |
| - Contractor     | ₩                                    | Red                       | ۲                 |
| software 4       | 💼 ons                                | Red                       | ۲                 |
| 🔅 Usuaries y 🦂 🤞 | <b>m</b>                             |                           | ۲                 |
| A Dente          | 🕙 05495                              | Contailuegos              | 0                 |
| Compartición de  | Registres                            |                           | 8                 |
| Le fichers       | ⊙ <i>∞</i>                           |                           |                   |
| Correo 4         | 🔞 un                                 | Red                       | 0                 |
| 💭 0NS            | Controlador de Dominio y Compartició | de Roheros Red, DAS, NTP  | 2                 |
| CIC DICP         |                                      |                           |                   |

Figura 20: Activación del cortafuego

Se comprueba la efectiva conexión a Internet

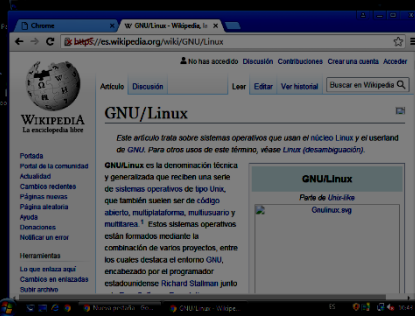

Figura 21:Conexión a internet.

Se hace ping a la dirección de Zentyal 192.168.1.10 desde el cliente:

| Activid | lades 🖂 Terminal = 536 20053 • | <br>0 - |
|---------|--------------------------------|---------|
|         |                                | 0       |
| 9       |                                |         |
|         |                                |         |
|         |                                |         |
|         |                                |         |
|         |                                |         |
|         |                                |         |
| >       |                                |         |
|         |                                |         |

Figura 22:Ping a la dirección de Zentyal.

#### 3.2 TEMÁTICA 2: PROXY NO TRANSPARENTE

Implementación y configuración detallada del control del acceso de una estación GNU/Linux Ubuntu Desktop a los servicios de conectividad a Internet desde Zentyal a través de un proxy que filtra la salida por medio del puerto.

Para esto debemos instalar el componente HTTP Proxy, y cortafuegos para ello vamos al panel de la izquierda, Software Componentes de Zentyal y allí veremos la lista de componentes disponibles.

| <u> </u> |                     |                          | Zentyal - Instala                     | sción — Mazilla Firefox                      |                   |           |
|----------|---------------------|--------------------------|---------------------------------------|----------------------------------------------|-------------------|-----------|
| O Zei    | ntyal - Instalación | × +                      |                                       |                                              |                   |           |
| €-       | ) C' 🕼              | 0 🔒 https://ees          | altest 8443/Software/InstallPkgs?inst | tali=16pkg-zentyal-firewa'i=yes&pkg-zentyal- | ···· 🛛 🕁          | IN 🖸 📽    |
|          | > Selección         | de paquetes              | Instalación                           | Configuración inicial                        | Guardar las carda | ics       |
|          | Seleccio            | ne los nad               | uletes a instala                      |                                              |                   |           |
|          | Seleccio            | ne ios paq               | ueres a instala                       |                                              |                   |           |
|          | () Se instalacie    | los siguientes paquetes: |                                       |                                              |                   |           |
|          |                     |                          |                                       |                                              |                   |           |
|          | 8                   | <u>6</u>                 | 2                                     |                                              |                   |           |
|          | Configuration       | Rieval HTTP              | Prov                                  |                                              |                   |           |
|          |                     |                          |                                       |                                              |                   |           |
|          |                     |                          |                                       |                                              | CANCELAR          | CONTINUAR |
|          |                     |                          |                                       |                                              |                   |           |
|          |                     |                          |                                       |                                              |                   |           |
|          |                     |                          |                                       |                                              |                   |           |
|          |                     |                          |                                       |                                              |                   |           |
|          |                     |                          |                                       |                                              |                   |           |

Figura 23:Selección de los paquetes Cortafuegos y Proxy HTTP

Instalamos los componentes y se observan a la izquierda

| Ze         | ntyel - Dashboa          | rd -      | × +                                            |                                                     |   |   |                       |             |             |              |         |     |   |
|------------|--------------------------|-----------|------------------------------------------------|-----------------------------------------------------|---|---|-----------------------|-------------|-------------|--------------|---------|-----|---|
| Ð          | → C' @                   |           | 0 & Htps://tecalhos                            | 18443/Dashboard/Index                               |   |   |                       | 🖂           | Ŷ           |              | In E    | 3 4 | Ľ |
| <b>)</b> 2 | entyal 🌆                 | <b>20</b> | 1.2                                            |                                                     |   |   |                       | Ousce       | •           |              |         | a,  |   |
| 8          | Dashboard                |           | Dashboard                                      |                                                     |   |   |                       |             |             |              |         |     |   |
| đ          | estado de los<br>Módulos |           | Información general                            |                                                     | : |   | Recurses              |             |             |              |         |     |   |
| ¢ŀ         | Sistema                  | 4         | Mora mar (8) (8 28 49 53 - 05 2820             | Decumentación                                       |   |   | dicionas Com          |             | •           |              |         |     |   |
| 9          | fled                     | 4         | Nombre de máquina                              | zentyal                                             |   |   | 🞭 Fore                |             | <u>.</u> 10 | ormación Car | tificad | •   |   |
| 1          | Registros                |           | Version de la platforma                        | 4.2.3                                               |   |   | B Reporter on bug     |             | <b>6</b> 14 | anual Otciai |         |     |   |
|            | tiestide de<br>software  | 4         | Software                                       | algunes paquetes requieren un rei<br>pere aplicaree |   | F | Estado de los Módulos |             |             |              |         | -   |   |
|            | Contailueases            |           | Carga del sistema                              | 0.35, 0.74, 0.18                                    |   |   |                       |             |             |              |         |     |   |
| 2          |                          |           | thempo de funcionamienta<br>sin interrupciones | 45 min                                              |   |   |                       | Constants   |             |              |         |     |   |
| è          | Priny HTTP               | 4         | Linuarios                                      | 0                                                   |   |   | Anapira               | Featints    |             |              | (CA)    | nci |   |
|            | reated by Zentral        |           | Interfaces de Med                              |                                                     | : |   | Proxy HTTP            | Ejecutándos |             |              | 04      |     |   |
|            |                          |           | v alba                                         |                                                     |   |   |                       |             |             |              |         |     |   |
|            |                          |           | Ennde                                          | activado, esterne                                   |   |   |                       |             |             |              |         |     |   |
| -          |                          |           |                                                |                                                     |   |   |                       |             |             |              |         |     |   |

Figura 24: Componentes instalados

Se configura las interfaces de red desde virtualbox que permiten la comunicación de los equipos, ingresar a configuración del equipo Zentyal, seleccionar la opción red, seleccionar la interfaz1 conectado NAT, interfaz 2 conectado Red Interna DMZ.

| <ul> <li>Dentys sever - comput</li> </ul>                                                                                                    | icen                                                                                                    | Store Congas                                                                                                    | cite                                                                                                    | 3 >      |
|----------------------------------------------------------------------------------------------------|----------------------------------------------------------------------------------------------------|----------------------------------------------------------------------------------------------------|----------------------------------------------------------------------------------------------------|----------|
| E Grand                                                                                                    | Red                                                                                                    | E Geral                                                                                                    | Bed                                                                                                    |          |
| Soeren     Anula     Anula     Anula     Anue     Anue     An | Andread - Jacobi - Jacobi - Ja | ■ And<br>■ And<br>■ | Instanti Jakidari Janari Madari<br>Srdata Janaram<br>Instanti Janara<br>Instanti Janara<br>Instanti Janara<br>Instanti Janara<br>Instanti Janara<br>Instanti Janara<br>Instanti Janara<br>Instanti Janara<br>Instanti Jakidari<br>Instanti Jakidari |          |
|                                                                                                    | j                                                                                                    | Augiter Gonde                                                                                                    | Aaptar                                                                                                    | Carosiar |

Figura 25: Configuración de las interfaces de red

Se selecciona la configuración de las tarjetas de red o interfaces de la máquina. En este caso la eth0 es la externa que nos provee internet y la eth1 la interna.

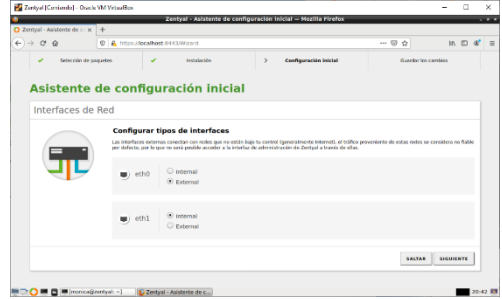

Figura 26:Configuración de las tarjetas de red en Zentyal

Se crea el perfil de filtrado

|                          | 100 100 100 | Zentval - Provy HTTP - Mozilla Ficale              |       |         |
|--------------------------|-------------|----------------------------------------------------|-------|---------|
| 🔿 Zentyal - Proxy H      | ITTP        | × +                                                | **    |         |
| € → ଫ ଇ                  |             | A https://localhost.i0442/Squid/Mew/FilterProfiles |       | IN 10 8 |
| 🔿 zentyal 🗧              | riat -      |                                                    | Busch | ٩       |
| Dashboard                |             | Proxy HTTP                                         |       |         |
| Estado de los<br>Hodulos |             | Perfiles de Filtrado                               |       |         |
| 🔅 Sistema                |             | Añadiendo un/a nuevo/a Perfil de filtrado          |       |         |
| Ped Red                  |             | Nombre                                             |       |         |
| Pegistros                |             | diplomadolinua                                     |       |         |
| Gestión de<br>software   | ÷           | + ARADIR CANCELAR                                  |       |         |
| 📥 Cortahargen            |             |                                                    |       |         |
| 🐏 Presy HTTP             | ~           |                                                    |       |         |
| onfiguración General     |             |                                                    |       |         |
| eglas de acceso          | _           |                                                    |       |         |
| istas per categorias     |             |                                                    |       |         |
| imitación de Ancho de    |             |                                                    |       |         |
| Arvis .                  |             | Grantical                                          |       | - 20    |

Se configuran las reglas de filtrado

| •                               |    | Zentyal — Mozilla Firefo                                                                                                    | ×                                                        |                               | -  | 1 |
|---------------------------------|----|----------------------------------------------------------------------------------------------------|----------------------------------------------------------|-------------------------------|----|---|
| O Zerityal                      | >  | G Google x +                                                                                                    |                                                          |                               |    |   |
| €)→ ୯ @                         |    | 0 🔒 https://loca/bost.8443/Squidi/Composite/ProfileConfiguration3d                                                          | rectory=FiterProfiles/keys/fitr1/1 🕲 -                   | Ω IN 6                        | ່ຮ | 1 |
| 🔾 zentyal 🧧                     |    |                                                                                                    |                                                          |                               | λ. |   |
| Galeria                         |    | Configuración del filtrado de dominio                                                                                       |                                                          |                               |    |   |
| 🖞 Red                           | ¢  | comgutación del nicitado de dominio                                                                                         |                                                          |                               |    |   |
| 1 <sup>1</sup>                  |    | Elequear tráfico HTTPS por deminio                                                                                          | Int. Reading the Description of DRV stands Ministerio in |                               |    |   |
| Ell subara                      |    |                                                                                                    | tas regais de contents y cetts sera empresare a          | ere of contractory.           |    |   |
| Gestión de<br>software          | ۰. | Blequear dominios y URLs no listados<br>și esta apción estă habilitada, cualquier dominio a URL que no esté en la sección # | leglas de duminios, ni en Picheros de listas de dum      | vivios deltaja serà prohibide |    |   |
|                                 |    | Neuropar sities especificades sile come P                                                                                   |                                                          |                               |    |   |
| Contafuegos                     | ۰. |                                                                                                    |                                                          |                               |    |   |
| A PORT HTTP                     |    | CAMBLAR                                                                                                    |                                                          |                               |    |   |
| Tradinancia Deservi             |    |                                                                                                    |                                                          |                               |    |   |
| leglas de acceso                |    | Reglas de dominios y URLs                                                                                                   |                                                          |                               |    |   |
| terfiles de tritzado            |    |                                                                                                    |                                                          |                               | 0  |   |
| listas por categorías           |    | · AAAAA AVETAA                                                                                                    |                                                          |                               | ~  |   |
| linitación de Ancho de<br>Janda |    | Dundalo a URA                                                                                                    | Decision                                                 | Access                        |    |   |
|                                 |    | eltiempo.com                                                                                                    | Denegar                                                  | •                             |    |   |
|                                 |    | Tarbea.com                                                                                                    | Parmitir                                                 | 0 /                           |    |   |
|                                 |    |                                                                                                    |                                                          |                               |    |   |

Figura 28:Reglas de filtrado

Ahora se ingresa el submenú Reglas de acceso ubicado como un submenú del módulo Proxy HTTP, y se adiciona el perfil que se creó: diplomadolinux

|                                   | Zentyal - Proxy HTTP — Mozilla Firefox                            |      |                 |
|-----------------------------------|-------------------------------------------------------------------|------|-----------------|
| Zentyal - Proxy HTTP              | × +                                                               |      |                 |
| € → @ @                           | Knps://localhost:0443/Squid/View/AccessRules                      | 🖂 🕁  | B/ 🖂 🕸          |
| 🗘 zentyal 🌆                       |                                                                   | Q 🗗  | GUARDAR CAMBIOS |
| Dashboard                         | Proxy HTTP                                                        |      | •               |
| IFIF Estado de los<br>IFO Módulos | Reglas de acceso                                                  |      |                 |
| 🔅 Sistema  🤇                      | Añadiendo un/a nuevo/a regla                                      |      |                 |
| P Med K                           | Período de tiempo<br>Período de tiempo                            |      |                 |
| Registros                         | De 00.00 Para 00.00 Dias de la semana 🗹 L 🗹 M 🗹 X 🗹 j 🗹 V 🗹 S 🗹 D |      |                 |
| Gestión de K                      | Origen<br>Cualquiera -                                            |      |                 |
| 🙀 Cortafuegos 🧉 🕯                 | Decisión                                                          |      |                 |
| 🛖 Praxy HTTP 👻                    | Aplicar perfil de filtrado - diplomadolinux -                     |      |                 |
| ionfiguración General             | + ABADIR CANCELAR                                                 |      |                 |
| erflies de Filtrada               |                                                                   |      |                 |
| istas por categorías              |                                                                   |      |                 |
| landa                             |                                                                   |      |                 |
| Created by Zantral                | calimentual -                                                     |      | 21-10           |
|                                   |                                                                   | 11 1 |                 |

| Zentual - Proce H                | TT2 X              |                                   | Zentyal - Proxy HTTP - | – Mozilla Firefox                  | _      | _            | - | -     |
|----------------------------------|--------------------|-----------------------------------|------------------------|------------------------------------|--------|--------------|---|-------|
| -)→ ଫ 🏠                          |                    | 0 A https://localhost.8443/Squid  | Wew/AccessRules        |                                    | 🖂 🌣    | III)         |   | æ     |
| 🕽 zentyal 🛑                      | <mark>20</mark> 62 |                                   |                        |                                    | Buscat |              | ۹ | I     |
| Deshboard                        |                    | Proxy HTTP                        |                        |                                    |        |              |   | •     |
| FOF Estado de los<br>FO Hódulos  |                    | Reglas de acceso                  |                        |                                    |        |              |   |       |
| 🔆 Sistema                        |                    | + ARADIR NUEVO/A                  |                        |                                    |        |              |   | Q     |
| Red                              | ¢                  | Período de tiempo                 | Origen                 | Decisión                           |        | Acchin       |   |       |
| Pegistros                        |                    | Sampra                            | Cualquiera             | Aplicar el perfil 'diplomadolinua' |        | •            | • |       |
| Gestión de<br>software           | с.                 |                                   |                        |                                    | 10 .   | K < Página 1 |   | ()  > |
| Cortafuegos                      |                    |                                   |                        |                                    |        |              |   |       |
| Proxy HTTP                       | ~                  |                                   |                        |                                    |        |              |   |       |
| figuración General               |                    |                                   |                        |                                    |        |              |   |       |
| plas de acceso<br>Des da Elbrodo |                    |                                   |                        |                                    |        |              |   |       |
| as por categorías                |                    |                                   |                        |                                    |        |              |   |       |
| itación de Ancho de              |                    |                                   |                        |                                    |        |              |   |       |
| 0=0=                             | I monice@          | izentyal: ~ 🚯 Zentyal - Proxy HTT | IP —                   |                                    |        |              |   | 21:   |
|                                  |                    | Eigu                              | ra 20.E                | ofil aroada                        |        |              |   |       |
|                                  |                    | гigu                              | 1a 30.F                | eni creauo                         |        |              |   |       |

Se configura el puerto 1230 del proxy

|                                     | Zentyal - Proxy HTTP - Mozilia Pillerox            |         |           |
|-------------------------------------|----------------------------------------------------|---------|-----------|
| about session restore a             | O Zentyal - Proxy HTTP x +                         |         |           |
| €) → ୯ @                            | 0 🔒 https://localhost/8443/Squid/Composite/General | ··· © ☆ | IN ED 📽 🗄 |
| 🔾 zentyal 🥵 📖                       |                                                    |         | ۹ B•      |
| IFIF Estada de los<br>IFIC Hilduíos | Configuración General                              |         |           |
| 🔆 Sizena 🕻                          | Presy Transparente                                 |         |           |
| Red C                               | Puerto 1230                                        |         |           |
| Registres                           | Tamaño de los ficheros de cáche (MB)               |         |           |
| Gestión de software                 | 100                                                |         |           |
| Cortofuegos 🔹 📢                     | CAMBIAN                                            |         |           |
| 🛖 Proxy HTTP 🗸 🗸                    | Excepciones en la caché                            |         |           |
| legias de acceso                    | No hay ningústa nombre de dominio                  |         |           |
| terfées de Mitrado                  |                                                    |         |           |

Figura 31:Configuración del puerto 1230

Se ingresa a la máquina cliente Ubuntu y se configura ip y la puerta de enlace configurada en el Zentyal para la interface (eth1), ingresando con sudo nano /etc/network/interfaces

| ning] - Oracle VM VirtualBox |                      | _        |             | $\times$ |
|------------------------------|----------------------|----------|-------------|----------|
| View Input Devices Help      |                      |          |             |          |
| 📼 Terminal 👻                 | Sun 10:50 👁          |          | <b></b> (1) | B        |
|                              | osboxes@osboxes: ~   |          |             |          |
|                              | Terminal Help        |          |             |          |
| GNU nano 2.9.3               | /etc/network/interfa | aces M   | odifi       | ed       |
|                              |                      |          |             |          |
| auto lo                      |                      |          |             |          |
| iface lo inet loopba         | ck                   |          |             |          |
| auto enp0s3                  |                      |          |             |          |
| iface enp0s3 inet st         | atic                 |          |             |          |
| netmask 255                  | 255 255 0            |          |             |          |
| network 192.                 | 168.0.31             |          |             |          |
| gateway 192.                 | 168.0.255            |          |             |          |
|                              |                      |          |             |          |
|                              |                      |          |             |          |
|                              |                      |          |             |          |
|                              |                      |          |             |          |
|                              |                      |          |             |          |
|                              |                      |          |             |          |
|                              |                      |          |             |          |
|                              |                      |          |             |          |
|                              |                      |          |             |          |
| Cot Help Mol Hot             | to Out All Mhore Tr  | OK out T | +           |          |
| X Exit AB Rea                | d File A Replace     | AU Uncut | Text        |          |
|                              |                      |          |             | _        |
| iauro 22.Conf                | iauropión do in      | torfood  | 0.0         | th1 .    |
| yura 52.00111                | guiacion de m        | lende    | 3 E         |          |
| -                            |                      |          |             |          |
|                              | cliente              |          |             |          |

Se prueba la conexión

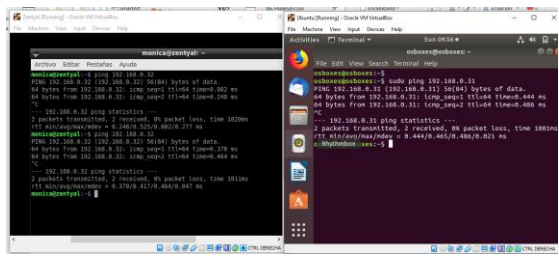

Figura 33: Prueba de conexión

Ahora se ingresa a la máquina Ubuntu y se configura los puertos para HTTP y HTTPS.

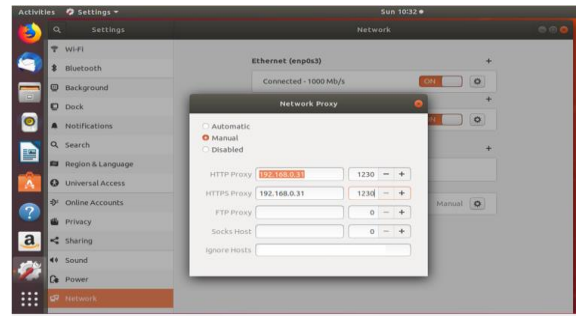

Figura 34:Configuración de puertos en cliente

Se ingresa a internet

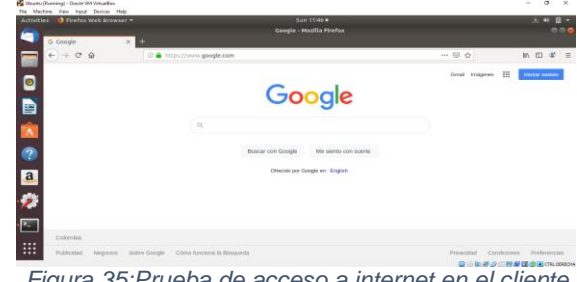

Figura 35:Prueba de acceso a internet en el cliente

Se ingresa a la página del Forbes que se configuró en las reglas de acceso

| 1.00 |   |   | 1 | 1 |
|------|---|---|---|---|
|      |   | ۹ | 2 | l |
|      |   |   |   |   |
| 6    | 6 | Þ |   |   |
|      |   |   |   |   |
|      |   |   |   |   |
|      |   |   | 0 | 0 |

Figura 36:Ingreso a la página permitida en el perfil

Se ingresa a la página del Tiempo con reglas denegada.

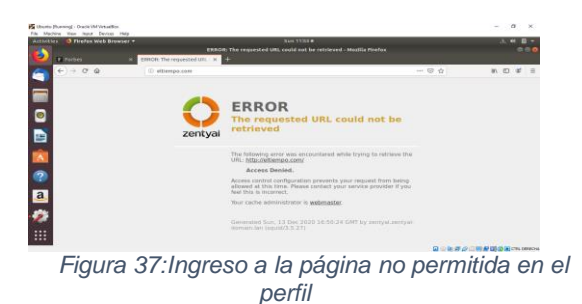

#### **TEMÁTICA 3: CORTAFUEGOS** 3.3

Estando dentro de la sub-pestaña de Filtrado de Paquetes, aparecen cuatro tipos de reglas para configurar el firewall. Seleccionamos Reglas de filtrado para las redes internas.

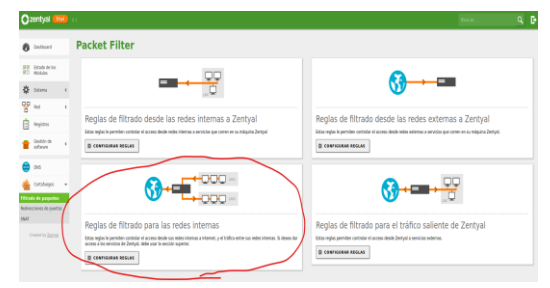

Figura 38: Selección de Reglas de filtrado para las redes internas.

Antes de crear cualquier regla en el Firewall, hay una que viene creada por defecto la cual permite el tráfico desde y hasta cualquier IP sin importar que tipo de servicio sea. Es recomendable eliminar esta regla por defecto. Luego damos clic en el botón Añadir Nuevo para crear una nueva regla.

| 🔵 zentyal 🎫                      |                   |                 |          |          |             |       | ۹             |
|----------------------------------|-------------------|-----------------|----------|----------|-------------|-------|---------------|
| 🗿 Dethord                        | Filtrado de pao   | uetes ) Redes i | nternas  |          |             |       |               |
| 88 Estado de los<br>80 Récluios  | Configurar reglas |                 |          |          |             |       |               |
| 🛊 Sitera 🛛 (                     | + ARADIR BREVON   |                 |          |          |             |       | Q             |
| 말 : :                            | Decision          | Dige            | Destro   | Senich   | Descripción | kotin |               |
| a Registra                       | 1 · · · ·         | Culpins         | Calquies | Calquies |             | 0 / 0 |               |
| Gedörde (                        |                   |                 |          |          |             |       | pet <u>33</u> |
| <b>a</b> =5                      |                   |                 |          |          |             |       |               |
| 🛔 Crtakeps 🗸 🗸                   |                   |                 |          |          |             |       |               |
| Ritada de paquetes               |                   |                 |          |          |             |       |               |
| Redirectiones de puertos<br>SAAT |                   |                 |          |          |             |       |               |
| Control by Zeethed               |                   |                 |          |          |             |       |               |
|                                  |                   |                 |          |          |             |       |               |

Figura 39: Reglas de Redes internas por defecto.

La información a rellenar dentro de los campos para crear la nueva regla son la decisión, si es Aceptar, Denegar o Registrar. La IP Origen que es de donde se genera el tráfico y la IP Destino que es a donde se dirige el tráfico en la red. También un cuarto campo que nos pide el tipo de servicio, por qué protocolo se estará configurando la nueva regla y una descripción general de la regla.

| ) 2     | entyal 🎫                 |   | 52                                                                                                    |
|---------|--------------------------|---|----------------------------------------------------------------------------------------------------|
| Ø       | Dashboard                |   | Filtrado de paquetes > Redes internas                                                                   |
|         | Estado de los<br>Módulos |   | Configurar reglas                                                                                       |
| ☆       | Sistema                  | ٠ | Añadiendo un/a nuevo/a regla                                                                            |
| 망       | Red                      | ٠ | Decisión                                                                                                |
| Ê       | Registros                |   | ACEPTAR -                                                                                               |
|         | Gestión de<br>software   | ٠ | Origen Cualquiers Coincidencia Inversa                                                                  |
| •       | DNS                      |   | Destino                                                                                                 |
| *       | Cortafuegos              | ~ | Sarvicia                                                                                                |
| Itrade  | de paquetes              |   | Si la selección inversa está marcada. la regla será aplicada cualquier servicio excepto el seleccionado |
| ledired | ciones de puertos        |   | Cualquier ICMP Coincidencia inversa                                                                     |
| C       | reated by <u>Zentual</u> |   | Description (System)                                                                                    |

Figura 40: Añadir nueva regla.

Antes de continuar configurando las reglas, es necesario percatarnos de que todas las páginas web de entretenimiento y redes sociales se encuentran habilitadas en la estación de trabajo GNU/Linux antes de activarlas. Por ello, procedemos a inicializar nuestra máquina virtual donde tenemos instalado Linux Ubuntu 20.04 64 Bits.

Facebook se encuentra habilitado.

| Newsyler and Forba | 104M 124                                                                                                    |                                           |       |
|--------------------|----------------------------------------------------------------------------------------------------|-------------------------------------------|-------|
| 2 <u></u>          | Facebook<br>Toxoor to synt a considering<br>parts de trivés.                                                                                                    |                                           | k G € |
|                    | Institution by an investment begin that sum wave for \$2500 200 [4]. As the second second sec | anne Berleyne Januar Ne<br>Rollado Innean |       |

Figura 41: Ingreso a página www.facebook.com.

Instagram se encuentra habilitado.

| Image: state of the state of the state o |
|----------------------------------------------------------------------------------------------------|
|                                                                                                    |
|                                                                                                    |

Figura 42:Ingreso a página www.instagram.com.

Spotify se encuentra habilitado.

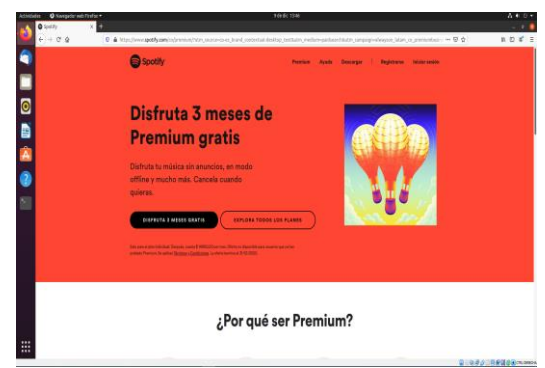

Figura 43:Ingreso a página www.spotify.com.

WhatsApp Web se encuentra habilitado.

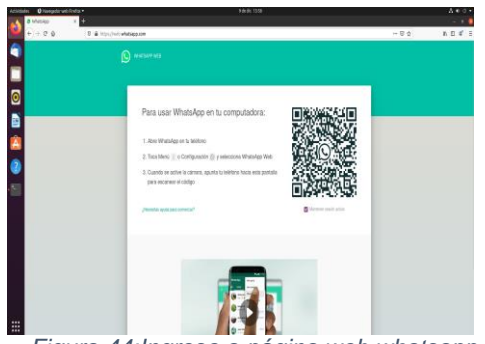

Figura 44: Ingreso a página web. whatsapp.com.

Con la prueba de que los sitios web están habilitados, ahora procederemos a tomar su dirección IP, esto lo hacemos por medio de la consola haciendo PING a la dirección DNS de cada dominio.

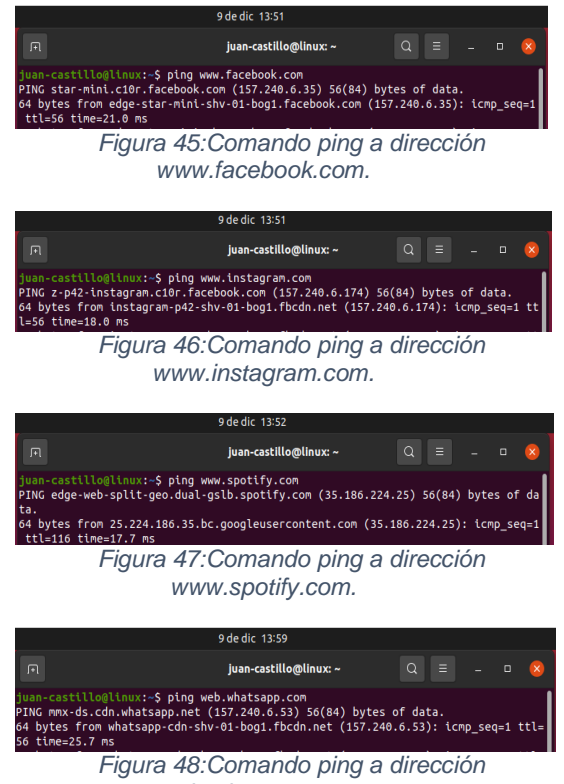

web.whatsapp.com.

Con las IP de todos los sitios web procedemos a crear las reglas con su respectiva decisión de denegar el tráfico a esa IP Destino desde cualquier IP Origen.

| Añadiendo u                     | in/a nuevo/a regla                                                                  |
|---------------------------------|-------------------------------------------------------------------------------------|
| Decisión                        |                                                                                     |
| DENEGAR                         | -                                                                                   |
| Origen                          |                                                                                     |
| Cualquiera                      | Coincidencia inversa                                                                |
| Destino                         |                                                                                     |
| IP Destino                      | 157.240.6.35 / 32      Coincidencia inversa                                         |
| Servicio<br>Si la selección inv | ersa está marcada, la regla será aplicada cualquier servicio excepto el seleccionad |
| Cualquiera                      | <ul> <li>Coincidencia inversa</li> </ul>                                            |
| Descripción Op                  | cional                                                                              |
| Depender Red                    | es Sociales Facebook                                                                |

. igana nereeninganaeren

Filtrado de paquetes ) Redes internas

| 0 regis alladda |            |                  |            |                                         |                  |
|-----------------|------------|------------------|------------|-----------------------------------------|------------------|
| Configurar n    | eglas      |                  |            |                                         |                  |
| + ARADIR RUEVO  |            |                  |            |                                         | Q                |
| Decision        | Origen     | Destino          | Servicio   | Descripcion                             | Accia            |
| •               | Cusipiera  | 157.248.6.51/32  | Cualquiera | Denegar Nensajeris Instantúres Mhatulpp | 0 🖉 0            |
| •               | Cuolquiera | 35.386.234.25/32 | Cualquiera | Denegar Extratorimiento Spetify         | 0 🗶 8            |
| •               | Cuolquiero | 157.240.6.174/32 | Cualquiera | Denegar Redes Sociales Instagram        | 0 🖉 8            |
|                 | Casiguera  | 157,248,6.35/32  | Cualquiera | Derreger Rades Sociales Facebook        | 0 🖉 8            |
|                 |            |                  |            |                                         | 12 K C Nghel > X |

Figura 50:Reglas creadas.

Solo nos resta Guardar los cambios realizados. Con el servicio de Firewall configurado completamente y bloqueando las páginas web requeridas, procedemos a configurar por último el direccionamiento IPv4 de la estación de trabajo GNU/Linux, donde asignaremos una IP estática que se encuentre dentro del segmento de Zentyal Server como lo puede ser 150.12.0.10 ya que la dirección IP del servidor Zentyal Server quedo configurada como 150.12.0.2 sería la puerta de enlace de la estación de trabajo GNU/Linux.

|   |                     |               | 9 de dic 14:19        |           |
|---|---------------------|---------------|-----------------------|-----------|
| ۹ | Configuración       |               | Red                   |           |
| 0 | Red                 |               |                       |           |
| ۵ | Bluetooth           |               | Cableado              | +         |
| Ģ | Fondo de escritorio |               | Conectado - 1000 Mb/s |           |
| Ð | Apariencia          |               | VPN                   | +         |
| ¢ | Notificaciones      |               | No configurada        |           |
| Q | Buscar              |               |                       |           |
|   | Aplicaciones        | $\rightarrow$ | Proxy de la red       | Apagado 🔯 |
| ₿ | Privacidad          | $\rightarrow$ |                       |           |
|   | Cuentas en línea    |               |                       |           |
| < | Compartir           |               |                       |           |
|   |                     |               |                       |           |

Figura 51:Configuración de red.

|   |                        |                      | 9 de dic 14:2                                               |                  |         |           |   |   |
|---|------------------------|----------------------|-------------------------------------------------------------|------------------|---------|-----------|---|---|
|   |                        |                      |                                                             |                  |         |           |   | 8 |
|   |                        |                      |                                                             |                  |         |           |   |   |
| 8 | Bluetooth              |                      | Cableado                                                    |                  |         |           | + |   |
| C | Fondo de escritorio    |                      | Conectado - 1000 Mb/s                                       |                  |         |           |   |   |
| Ę | Apariencia             | Cancelar             | Cableada                                                    |                  | plicar  |           |   |   |
| ٥ | Notificaciones         | Detalles Ide         | intidad IPv4 IPv6                                           | Seguridad        |         |           |   |   |
| Q | Buscar                 | Método IPv4          | Automático (DHCP)                                           | 🔾 Sólo enlace lo | cal     |           |   |   |
| ш | Aplicaciones           |                      | <ul> <li>Manual</li> <li>Compartida con otros ec</li> </ul> | Ulpos Oesactivar |         | O obsgegA |   |   |
| ₿ | Privacidad             | Direcciones          |                                                             |                  |         |           |   |   |
|   | Cuentas en línea       | Direction            | Máscara de red<br>255.255.255.0                             | Puerta de enlace | <b></b> |           |   |   |
| ~ | Compartir              |                      |                                                             |                  | 8       |           |   |   |
| л | Sonido                 |                      |                                                             |                  |         |           |   |   |
| ٩ | Energía                | DNS                  |                                                             | Automatico       |         |           |   |   |
| P | Monitores              | Directiones IP separ | adas por comas                                              |                  |         |           |   |   |
| O | Ratón y panel táctil   |                      |                                                             |                  | _       |           |   |   |
|   | Combinaciones de tecla | s                    |                                                             |                  |         |           |   |   |
| ٢ | Impresoras             |                      |                                                             |                  |         |           |   |   |
| Ö | Soportes extraibles    |                      |                                                             |                  |         |           |   |   |

Figura 52:Asignación de IP dentro del rango de Zentyal.

Realizamos la prueba de ingreso a las mismas páginas anteriormente ingresadas.

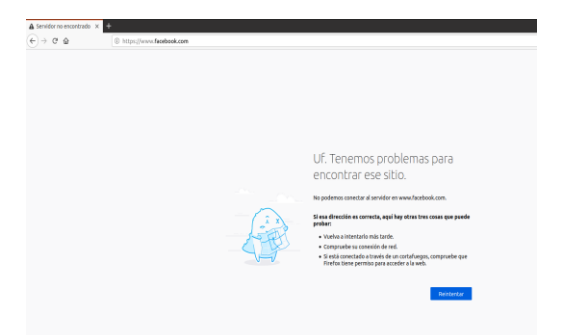

Figura 53:Ingreso denegado a www.facebook.com.

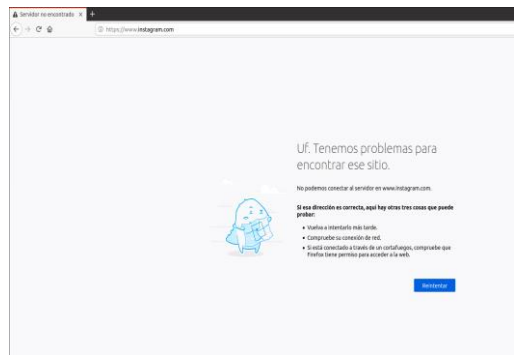

Figura 54:Ingreso denegado a www.instagram.com.

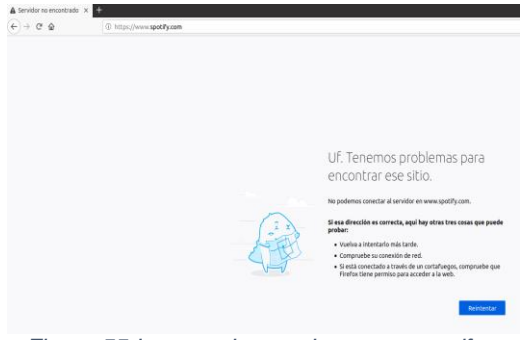

Figura 55: Ingreso denegado a www.spotify.com.

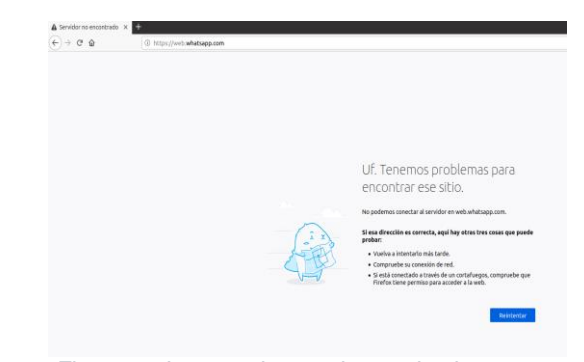

Figura 56:Ingreso denegado a web.whatsapp.com.

Como podemos observar, las direcciones de entretenimiento y redes sociales mencionadas anteriormente se han vuelto inaccesibles al tratar de cargarlas.

#### 3.4 TEMÁTICA 4: FILE SERVER Y PRINT SERVER

#### 3.5 TEMÁTICA 5: VPN

Una red privada virtual (RPV), en inglés: Virtual Private Network (VPN), es una tecnología de red de ordenadores que permite una extensión segura de la red de área local (LAN) sobre una red pública o no controlada como Internet. Permite que el ordenador en la red envíe y reciba datos sobre redes compartidas o públicas como si fuera una red privada con toda la funcionalidad, seguridad y políticas de gestión de una red privada.

Se puede configurar Zentyal para dar soporte a clientes remotos, a través del servicio VPN, ya que un servidor Zentyal, trabaja como puerta de enlace y como servidor VPN, que tiene una red local detrás, permitiendo a clientes externos conectarse a dicha red local.

Para este punto, manejan dos máquinas virtuales, una para el servidor Zentyal y otra para la maquina cliente con el sistema operativo Ubuntu Desktop. Ambas maquinas tienen dos adaptadores uno en Bridge y el otro en Red Interna.

#### 3.5.1 CONFIGURACIÓN DE SERVIDOR VPN

Después de instalar el servidor y los paquetes necesarios que son Cortafuegos o Firewall, Autoridad de certificado y VPN, se configuran las dos interfaces del servidor (eth0 y eth1), para este punto estas se manejaron eth0 como externa y eth1 como interna y ambos con IP dinámica es decir DHCP.

Una vez realizada la configuración anterior, lo primero que se realiza es generar el certificado de autenticidad del servidor Zentyal, esto se realiza en el Menú "Autoridad de Certificación" en la sección "General".

En el formulario se debe ingresar el nombre con el cual aparecerá el certificado y, además, el tiempo de vigencia que este tendrá

| 02     | zentyal Deve                | lopm  | ent Edition 5.0 Buscar Q             | G• | 8     |
|--------|-----------------------------|-------|--------------------------------------|----|-------|
| ¥      | Sistema                     | ۲     | Crear Certificado de la Autoridad de |    |       |
| 망      | Red                         | ¢     | Certificación                        |    |       |
| Ê      | Registros                   |       | Nombre de Organización               |    |       |
|        | Gestión de<br>software      | ٢     | Codigo de país <i>Opcional</i>       |    |       |
| *      | Usuarios y<br>Equipos       | ¢     | Ciudad Opcional Cali Fstado Opcional |    |       |
| \$     | Dominio                     | <     | Valle del Cauca                      |    |       |
| ₿      | Compartición de<br>Ficheros |       | 665                                  |    |       |
| $\sim$ | Correo                      | <     | CREAR                                |    |       |
|        | 💙 🗖 📕 🚫                     | entya | - Autoridad de c                     |    | 23:07 |

Una vez creado el certificado, procederemos a crear o generar, el servidor VPN, para ello se debe ir al Menú "VPN" y a la sección "Servidores". Se añade un nuevo servidor el cual por ahora debe estar inhabilitado.

| 02 | zentyal D                | evelopm          | ent Edition 5.0 Buscar    | <u>२</u> 🗗 |
|----|--------------------------|------------------|---------------------------|------------|
| Ø  | Dashboard                |                  | Servidores VPN            | 0          |
| 88 | Estado de los<br>Módulos |                  | Lista de servidores       |            |
| ⋩  | Sistema                  | ٢                | No hay ningún/a servidor  |            |
| 망  | Red                      | ۲                | * AÑADIR NUEVO/A          |            |
| Ê  | Registros                |                  |                           |            |
| •  | Gestión de<br>software   | ٢                |                           |            |
| *  | Usuarios y<br>Equipos    | ۲                |                           |            |
| ŝ  | Dominio                  | o zentya<br>Figu | ra 58:Generar servidor VF | 23:09      |

Una vez generado el servidor VPN, se debe generar el certificado de este. Para ello se regresa al menú "Autoridad de certificados a la sección "General" y se llena la información.

| 0  | Dashboard                |   | Autoridad de certificación                                                                                                    | C |
|----|--------------------------|---|----------------------------------------------------------------------------------------------------|---|
| 33 | Estado de los<br>Módulos |   | Expedir un nuevo certificado                                                                                                    |   |
| *  | Sistema                  | < | Nombre común                                                                                                    |   |
| 망  | Red                      | ٢ | certificado-servidor                                                                                                    |   |
| â  | Registros                |   | Dias para expirar<br>666                                                                                                    |   |
| •  | Gestión de<br>software   | ٢ | "Subject Alternative Names" Opcional<br>Multi-valor separado por comas, los tipos validos son: DNS. IP y email. Por ejemplo.<br>DNS:host.domain.com.JP.10.2.2.2 |   |
| 88 | Usuarios y<br>Equipos    | ۲ |                                                                                                    |   |
|    | Decelaio                 |   | EXPEDIR                                                                                                    |   |

Figura 59: Autoridad de certificados a la sección

Una vez generado el certificado, se debe configurar el servidor VPN. Para esto nos vamos al menú "VPN" a la sección "Servidores" y se accede a la configuración del servidor VPN. En este punto se define el puerto del servidor el cual es UDP y se deja el túnel por defecto. Se

deja la dirección VPN que está por defecto, aunque si se desea se puede cambiar; se selecciona el certificado del servidor recién generado y se habilita la interfaz TUN.

| 88 | Estado de los          |   | Servidor_VPN                                                                                                    |
|----|------------------------|---|----------------------------------------------------------------------------------------------------|
| 80 | Módulos                |   | Configuración del servidor                                                                                                    |
| ≵  | Sistema                | ¢ | configuración del servidor                                                                                                    |
| 맘  | Red                    | ٢ | UDP • puerto 1194                                                                                                    |
|    | Registros              |   | Dirección VPN Use una dirección de red que no esté en uso por esta máquina                                                                                                    |
|    | Gestión de<br>software | ۲ | 192.168.160.0 / 24 •                                                                                                    |
|    | Designation of         |   | Certificado de servidor                                                                                                    |
| 65 | Equipos                | ٢ | certificado-servidor ·                                                                                                    |
| \$ | Dominio                | ٢ | Autorizar al cliente por su nombre común<br>Si esta opcion se deshabilita, cualquier cliente con un certificado generado por Zentyal<br>norde nometrares. Si su babilita, seu sorto concette con certificado generado por Zentyal |
| -  | Compartición de        |   | (Common Name) empiece con el valor seleccionado.                                                                                                    |

## 3.5.2 CREACIÓN DEL SERVICIO VPN

Una vez se tenga el servidor VPN configurado, se debe generar el servicio que funciona con el servidor. Para esto vamos al menú "Red" y a la sección "Servicios". Allí se genera un nuevo servicio.

| Ozenty               | <b>al</b> Developmer | t Edition 5.0      |             | Buscar     | <u>्</u> |
|----------------------|----------------------|--------------------|-------------|------------|----------|
| Dashbo               | pard                 | Servicios          |             |            | 0        |
| C Estado<br>C Módulo | de los               | Lista de serv      | /icios      |            |          |
| Sistem               | a c                  | Añadiendo un/      | a nuevo/a s | ervicio    |          |
| Red Red              | ÷                    | Nombre del servic  | io          | 1          |          |
| Interfaces           |                      | red-vpn            |             | ]          |          |
| Puertas de enla      | sce                  | Descripción Occion | nal         |            |          |
| DNS                  |                      | Servicio reduro    |             |            |          |
| Objetos              |                      | Servicio red-vpi   |             |            |          |
| Servicios            |                      |                    |             |            |          |
| Rutas estáticas      | ;                    | + AÑADIR           | CANCELAR    |            |          |
| Herramientas         |                      |                    |             |            |          |
|                      | 🗖 🚯 Zentyal -        | Servicios — M      |             |            | 23:19    |
|                      | F                    | aura 61 Nu         | evo se      | rvicio VPN | J        |

Tras añadir el servicio, se debe configurar; para ello se accede a la configuración del servicio creado, se agrega un nuevo perfil de configuración y se ingresa la misma información del puerto del servidor VPN creado, en donde el puerto de origen puede ser cualquiera y el puerto de destino es el mismo del servidor VPN.

| 양양 Estado de los<br>양이 Módulos | Configuración del servicio                          |
|--------------------------------|-----------------------------------------------------|
| 🛠 Sistema 🕻                    | Añadiendo un/a nuevo/a servicio                     |
| Red ~                          | Protocolo                                           |
| torfaces                       | UDP -                                               |
| uertas de enlace               | Puerto origen                                       |
| INS .                          | La opción más común para este campo es "cualquiera" |
| Ibjetos                        | Cualquiera •                                        |
| ervicios                       | Puerto destino                                      |
| utas estáticas                 | Durate deline at 1104                               |
| lerramientas                   |                                                     |
| Registros                      |                                                     |

#### 3.5.3 ESTABLECIMIENTO DE LA REGLA **DE FIREWALL**

Con el servicio ya configurado, se debe ahora establecer la regla en el Firewall que permitirá la conexión con el servidor a través del servicio generado. Para ello se accede al menú "Cortafuegos" a la sección "Filtrado de paquetes". Aquí se debe acceder a la opción "Configurar Reglas" de la sección "Reglas de filtrado desde las redes internas a Zentyal". Allí se debe indicar que la decisión es de aceptación desde cualquier origen y usando el servicio VPN generado.

| Oz                        | zentyal Deve                | lopment E | dition 5.0 Buscar                                                                                   |                |
|---------------------------|-----------------------------|-----------|----------------------------------------------------------------------------------------------------|----------------|
| 망                         | Red                         | •         | Añadiendo un/a nuevo/a regla                                                                        |                |
|                           | Registros                   |           | Decisión<br>ACEPTAR •                                                                               |                |
|                           | Gestión de<br>software      | ۲         | Origen                                                                                              |                |
| *                         | Usuarios y<br>Equipos       | <         | Cualquiera  Coincidencia inversa Servicio Si la selección inversa está marcada la regla será anlica | ida cualquier  |
| $\stackrel{\wedge}{\sim}$ | Dominio                     | ۰.        | excepto el seleccionado  red-vpn  Coint                                                             | cidencia inver |
| ₽                         | Compartición de<br>Ficheros |           | Descripción Opcional                                                                                |                |
| $\geq$                    | Correo                      | <         | Permisos para puerto service vpn                                                                    |                |
| -                         | DNS                         |           | 💠 AÑADIR CANCELAR                                                                                   |                |
| <                         | ^ <b>-</b> - ~              |           |                                                                                                    | >              |

Figura 63:Reglas de filtrado para VPN

Una vez realizado el paso anterior, se retorna al servidor VPN y se accede a la configuración de redes anunciadas. Aquí se debe agregar una nueva red anunciada cuyo nombre puede ser cualquiera.

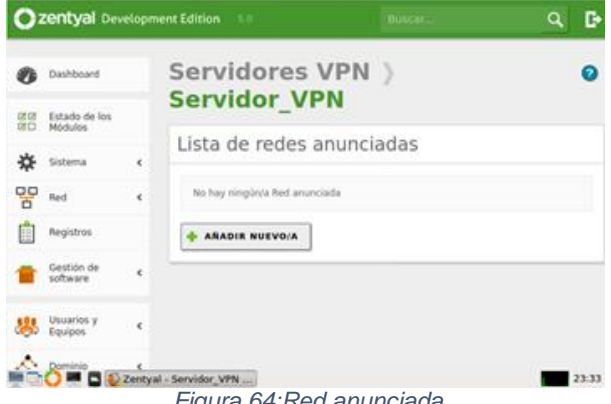

Figura 64:Red anunciada

#### 3.5.4 PAQUETE DE CONFIGURACIÓN DE CLIENTE

Una vez se genera la lista de redes, se debe descargar el paquete de configuración que usará el cliente. Para ello se accede a la opción en la lista de servidores, en donde se sigue la configuración que está en la imagen, pero se debe obtener la IP pública y la IP local para ingresarlas en el formulario, además de indicar el certificado del

cliente del servidor y el tipo del sistema operativo del cliente.

| Ø  | Dashboard                |   | Servidores VPN )<br>Servidor VPN                    |
|----|--------------------------|---|-----------------------------------------------------|
| 30 | Estado de los<br>Módulos |   |                                                     |
| ¢  | Sistema                  | 4 | Lista de redes anunciadas                           |
| 20 | Red                      | • | Añadiendo un/a nuevo/a Red anunciada                |
| â  | Registros                |   | Red anunciada<br>No hay elementos, <u>adade una</u> |
| •  | Gestión de<br>software   | ¢ | 🔹 AÑADIR CANCELAR                                   |
| 8  | Usuarios y<br>Equipos    | ¢ |                                                     |
|    | Parallela                |   |                                                     |

Este paquete se debe enviar a la máquina del cliente. Con el paquete generado se habilita el servidor VPN y se verifica su funcionamiento desde el Dashboard.

| -   | Correo                        |     |        |                                                      |                      |       |
|-----|-------------------------------|-----|--------|------------------------------------------------------|----------------------|-------|
| •   | DNS                           |     | ∨ eth0 | Estado activado.                                     | externo, enlace ok   |       |
| 5   | DHCP                          |     |        | Dirección MAC 08:00:27:                              | 54:1e:20             |       |
|     | Cortañuegos                   |     |        | Bytes Tx<br>18<br>058                                | Bytes Rx             | 1.11  |
|     | Autoridad de<br>certificación | <   |        | 0 B<br>-0.5 B<br>-1 B                                | 10 N 08              | 10 15 |
| 8   | VPN                           |     | ∨ eth1 | w p                                                  | 47. At (37. 3)       | 10 15 |
| -   | HTTP Proxy                    | <   |        | Estado activado,                                     | interno, enlace ok   |       |
| CIR | ated by Zentral 5.            | L . |        | Dirección MAC 08:00:27:0<br>Bytes Tx<br>1 8<br>0.5 8 | 84:ee:2b<br>Bytes Rx |       |

#### CONEXIÓN CLIENTE-SERVIDOR 3.5.5

Tras configurar Zentyal, se debe ir a la máquina del cliente. Una vez allí se descarga y se descomprime el paquete del cliente generado por el servidor. Posteriormente se debe instalar OpenVPN en la máguina.

| Ē                                                           | root@johansebastianvargas-VirtualBox: /ho                                                                                                    | Q              | H               | -            | σ              | 8          |
|-------------------------------------------------------------|----------------------------------------------------------------------------------------------------|----------------|-----------------|--------------|----------------|------------|
| root(<br>pt in<br>Leyer<br>Crear<br>Leyer<br>openy<br>fijac | ajohansebastianvargas-VirtualBox:/home/j<br>stall openypn<br>ndo lísta de paquetes Hecho<br>ndo árbol de dependencias<br>ndo la ínformación de estado Hecho<br>yn ya está en su versión más reciente (<br>do openypn como ínstalado manualmente. | ohans<br>2.4.7 | ebast<br>- 1ubu | ianv<br>ntu2 | arga:          | s# a       |
| 0 act<br>ctual<br>root                                      | tualizados, 0 nuevos se instalarán, 0 pa<br>Lizados.<br>ájohansebastianvargas-VirtualBox:/home/j                                                                                                    | ra el<br>ohans | imina<br>ebast  | r y<br>lanv  | 283 i<br>arga: | no a<br>s# |
|                                                             | Figura 67:nstalación VPN                                                                                                    | Ubu            | ntu             |              |                |            |

Tras instalarlo, ya se puede realizar la conexión utilizando el comando openvpn --config e indicando la ruta del archivo .conf del paquete de configuración.

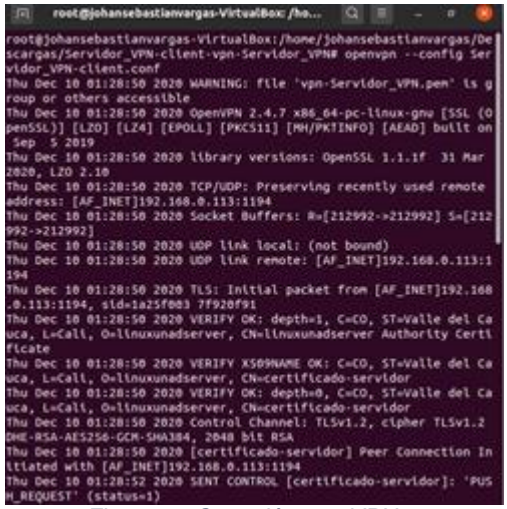

Figura 68:Conexión con VPN

De esta manera se establece la conexión VPN entre el servidor y la máquina Ubuntu. Comprobamos la conexión desde los registros del servidor, se pueden ver las conexiones del servicio VPN y allí debe visualizarse la IP de la máquina Ubuntu.

| <b>-</b>                | Cualquie               | ra                                       |              |        | 1.            |                  |
|-------------------------|------------------------|------------------------------------------|--------------|--------|---------------|------------------|
| Created by Zentual S.L. | BUSCAR                 |                                          |              |        |               |                  |
|                         | Fecha                  | Evento                                   | Daemon       | Тіро   | IP remota     | Certificado rem  |
|                         | 2020-12-10<br>01-28:50 | Conexión a<br>cliente iniciada           | Servidor_VPN | server | 192.168.0.107 | vpn-Servidor_VPN |
|                         | 2020-12-09<br>23:56:41 | Secuencia de<br>iniclación<br>completada | Servidor_VPN | server |               |                  |
|                         | 2020-12-09<br>23:38:48 | Secuencia de<br>iniciación<br>completada | Servidor_VPN | server |               |                  |
|                         | 2020-12-09<br>23-26-33 | Secuencia de<br>iniciación<br>completada | Servidor_VPN | server |               |                  |
|                         | 2020-12-09<br>23-22-35 | Secuencia de<br>iniciación<br>completada | Servidor_VPN | server |               |                  |
|                         |                        |                                          | Páq          | ina 1  |               |                  |

Figura 69: Verificación Conexión VPN

#### **4 CONCLUSIONES**

• Se instaló Zentyal Server como sistema operativo en una máquina virtual.

• Se abordó la solución mediante DHCP Server, DNS Server y Controlador de Dominio.

• Se abarcó la implementación y configuración detallada del control del acceso de una estación GNU/Linux a los servicios de conectividad a Internet desde Zentyal a través de un proxy que filtra la salida por medio del puerto 1230.

• Se implementó y configuró detalladamente para la restricción de la apertura de sitios o portales Web de entretenimiento y redes sociales, evidenciando las reglas y políticas creadas. La validación del Funcionamiento del cortafuego aplicando las restricciones solicitadas, se hará desde una estación de trabajo GNU/Linux.

• Se ilustró la implementación y configuración detallada de la creación de una VPN que permita establecer un túnel privado de comunicación con una estación de trabajo GNU/Linux. Se debe evidenciar el

ingreso a algún contenido o aplicación de la estación de trabajo.

## **5 REFERENCIAS**

- CeroWarnings CW, 2020. [online] Youtube.com. Available at: https://www.youtube.com/watch?v=3Lr5JU86xcc
- CeroWarnings CW, 2020. [online] Youtu.be. Available at: https://youtu.be/V-j4cfTTsmw
- Expertos de Computadoras, 2020. [online] Youtube.com. Available at:
  - https://www.youtube.com/watch?v=7RzRVjZJv88&t=8s
- itsMoreno YT, 2020. [online] Youtube.com. Available at: https://www.youtube.com/watch?v=ox3gk837dds
- JGAITPro, 2020. [online] Youtube.com. Available at: https://www.youtube.com/watch?v=npZauKzGpkY
- JGAITPro, 2020. [online] Youtube.com. Available at: https://www.youtube.com/watch?v=H5lhAKOH5LM
- Manuel Cabrera Caballero, 2020. [online] Available at: http://biblioteca.udenar.edu.co:8085/atenea/biblioteca/8973 7.pdf
- Santiago Vicente, 2020. [online] Youtu.be. Available at: https://youtu.be/zz6UvEb2e7c
- drivemeca. (s.f.). https://drivemeca.blogspot.com/. Obtenido de https://drivemeca.blogspot.com/2018/04/como-instalarzentyal-server-paso-paso.html
- J.Pomeyrol. (30 de Octubre de 2018). Muy Linux. Obtenido de https://www.muylinux.com/2018/10/30/zentyal-linux-smallbusiness-server/
- jjvelasco. (6 de Octubre de 2010). Hipertextual. Obtenido de https://hipertextual.com/archivo/2010/10/zentyal-el-servidorintegral-para-pymes/
- ragasys. (20 de Marzo de 2019). Ragasys Sistemas. Obtenido de https://blog.ragasys.es/agregar-ubuntu-18-04-lts-adominio-active-directory-windows
- Zentyal Wiki, «Instalación,» 2017. [En línea]. Available: https://wiki.zentyal.org/wiki/Es/5.0/Instalacion#el-instaladorde-zentyal.
- Zentyal Wiki, «Usuarios, Equipos y Comparticion de ficheros,» 2018. [En línea]. Available: https://wiki.zentyal.org/wiki/Es/5.0/Usuarios,\_Equipos\_y\_Co mparticion\_de\_ficheros.
- C. M, «How to Install and Configure OpenVPN Server on Zentyal 3.4 PDC – Part 12.,» TecMint, 2014. [En línea]. Available: https://www.tecmint.com/install-openvpn-server-on-zentyal/. [Último acceso: 5 12 2019].
- Z. Wiki, «Servicio de redes privadas virtuales (VPN) con OpenVPN.,» Zentyal Wiki, [En línea]. Available: https://wiki.zentyal.org/wiki/Es/3.5/Servicio\_de\_redes\_priva das\_virtuales\_%28VPN%29\_con\_OpenVPN. [Último acceso: 2 12 2019].